## Wisecp Entegrasyon Dokümanı

→ Wisecp panelinize giriniz.

Ayarlar > Genel Ayarlar menüsünü tıklayınız.

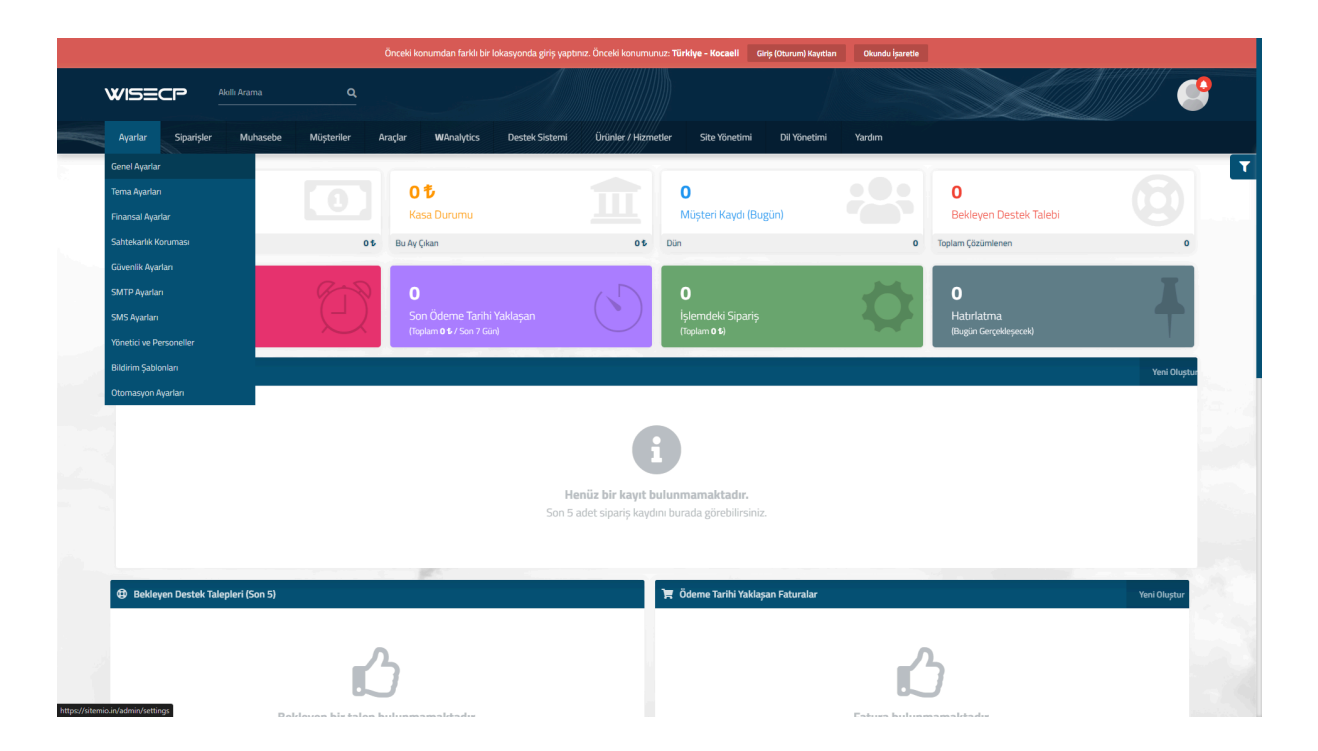

Açılan ekranda "**API**" sekmesine geliniz.

| WISE     | CP Akulli Arama Q                                                                                      |                                                                                                    |                                 |
|----------|----------------------------------------------------------------------------------------------------|----------------------------------------------------------------------------------------------------|---------------------------------|
| Ayarlar  | Siparişler Muhasebe Müşteriler Araçlar W                                                               | Analytics Destek Sistemi Ürünler / Hizmetler Site Yönetimi Dil Yönetimi Yardım                                                                                                    |                                 |
| Genel Ay | arlar """"""""""""""""""""""""""""""""""                                                               |                                                                                                    | Başlangıç / Genel Ayarlar       |
| Bilgiler | SEO Yerelleştirme Üyelik Gelişmiş API                                                                  |                                                                                                    |                                 |
|          | Firma Bilgileri<br>Sriestna le lightnesm bigler.<br>Om Firma Dinam, Verg Ha, Verg Danesi, vb.<br>TR DV | <br>dbs/ABCD Billipim Teknolojileri Tic.Ltd \$ti.VDarreal: \$j41 Vergi No: 7710365154<br>Tic.Sic. No:385154 Mexis: 077198959895001<br>Kep.Adresi: abcd@ths02.kep.tr                                                                                                    |                                 |
|          | Adres Bilgisi                                                                                          | 178 Lodgeville Road, Minneapolis, Minnesota, USA                                                                                                    |                                 |
|          | E-Posta Adresleri                                                                                      | Info@example.com = support@example.com = +Ekle<br>Netpim sayfasinds girümezek e-posta adreslerin giriniz Virgül le ayırabilirsiniz.                                                                                                    |                                 |
|          | Telefon Numaraları                                                                                     | 0050 123 45 67 + 0552 123 45 67 + Elde<br>Iktójm sayfasnda girónecek telefon numanalarn girniz Vrgöl le ayrabilminiz.                                                                                                    |                                 |
|          | İletişim Formu                                                                                         | Itetşim sayfasında iletşim formu gösterinini aktif et.     Telefor numarası yazmayı zorunlu kil                                                                                                    |                                 |
|          | Google Maps Harita Gösterimi                                                                           | Netişim sayfasında Google Maps gösterimin aktif et.                                                                                                    |                                 |
|          | Google Maps                                                                                            | Accessed Parry Removed Parry Removed Parry R | rporage crity For development p |

Oluştur butonuna tıklayarak gelen ekranda İsim alanına "BizimHesap" yazılır ve İzinler kısmındaki "Tümünü Seç" seçeneği tıklanarak "**Oluştur**" butonuna basınız.

| API Kimlik Bilgisi Oluştur                   |                                                                                                    |    |
|----------------------------------------------|----------------------------------------------------------------------------------------------------|----|
| İsim                                         | BizimHesap                                                                                                    |    |
| İzin verilen IP adresleri                    | Örnek;<br>192.168.1.1<br>192.168.1.2<br>192.168.1.3                                                                                                    |    |
| İzinler                                      |                                                                                                    |    |
| Tümünü Seç                                   |                                                                                                    |    |
| Clients  CreateClientSsoToken ValidateClient | <ul> <li>Billing -</li> <li>GetInvoice</li> <li>GetInvoices</li> <li>CreateInvoice</li> <li>CreateInvoiceltem</li> <li>UpdateInvoice</li> <li>UpdateInvoice</li> <li>DeleteInvoice</li> <li>DeleteInvoice</li> </ul> |    |
|                                              | Olușt                                                                                                    | ur |

Oluşturulan entegrasyona ait ekranda gelen "Api key" bilgisini kopyalayınız.

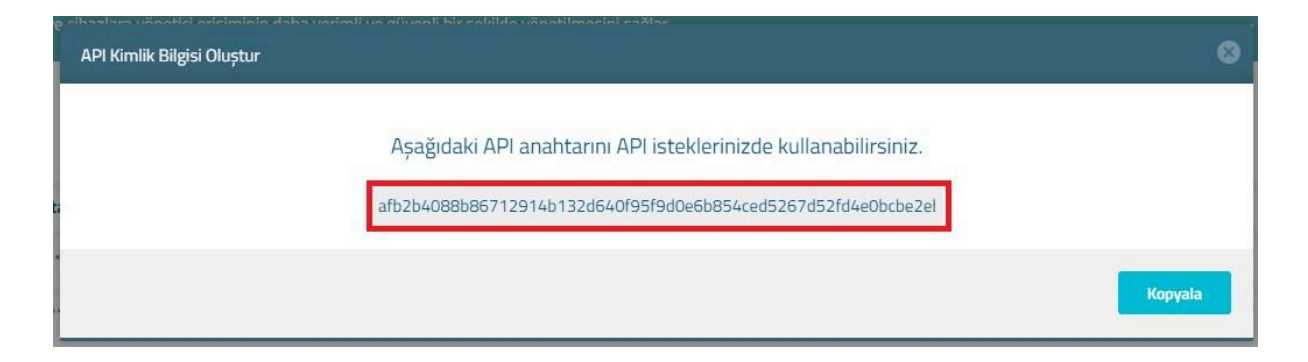

Kopyalanan Apı Key bilgisini BizimHesap panelinizde eTicaret > Ayarlar > eTicaret menüsünde bulunan Wisecp entegrasyon ekranındaki "**Api key**" bilgisi kısmına yapıştırarak entegrasyonu tamamlayınız.